Magellan HEALTHCARE.

# EAP Provider Orientation

May 2025

Magellan's Employee **Assistance Program** (EAP) helps individuals to resolve personal problems and address common work/life issues, while it also provides training, consultation, and other management services for employers.

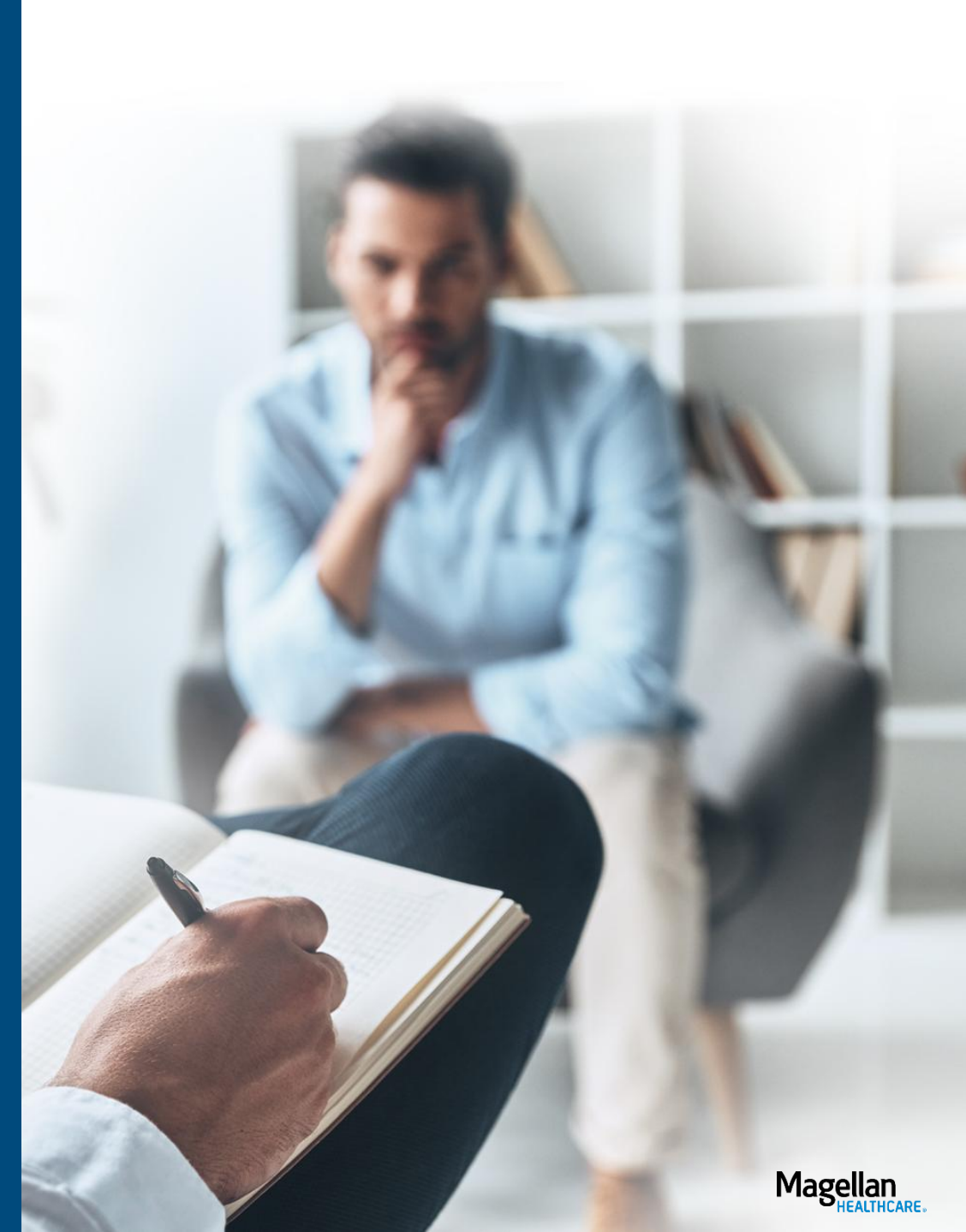

## Agenda

>> Understanding EAP referrals

- **Registering an EAP case**
- Obtaining an EAP registration packet
- Submitting for reimbursement
- Accessing online resources

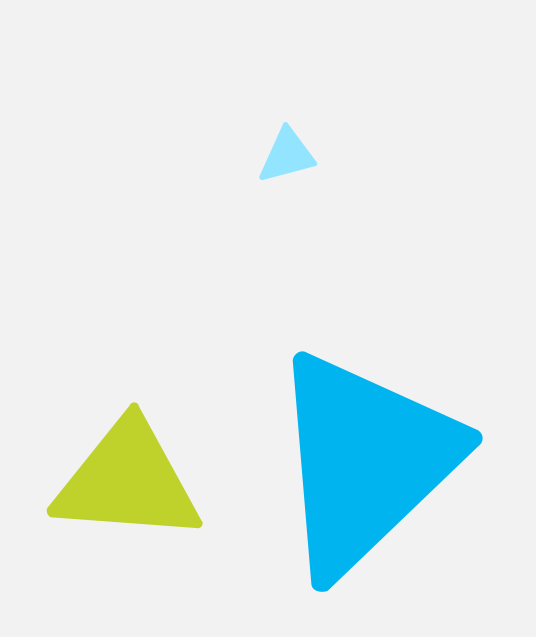

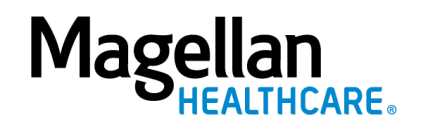

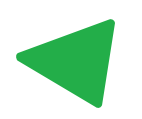

### EAP referral process

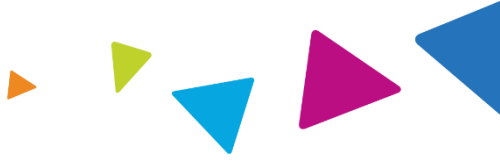

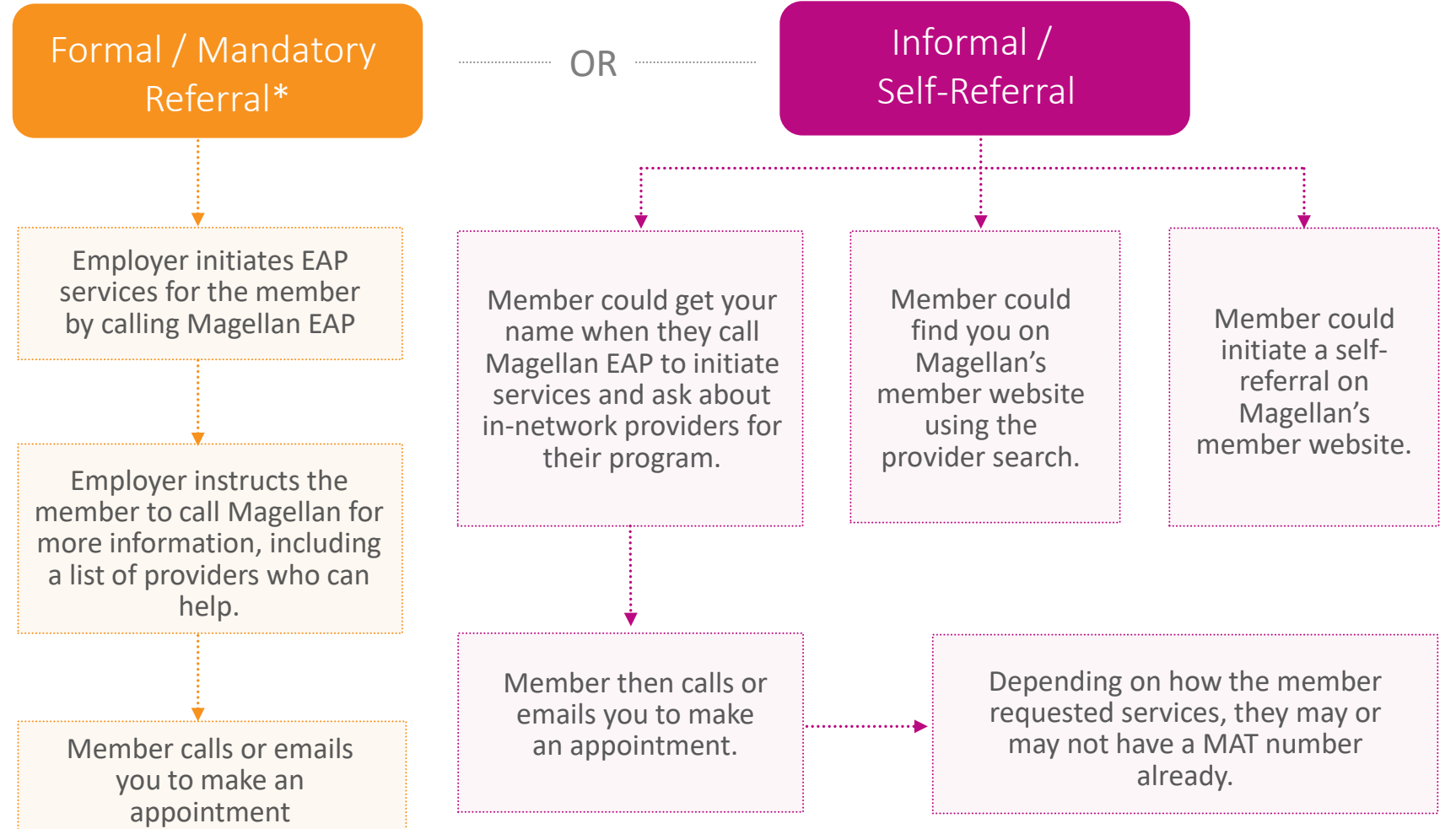

\*Formal/mandatory referrals have special requirements. See the EAP Provider Handbook Supplement at www.MagellanProvider.com/EAP for more information. (Press CTRL + click to open link in a new browser.)

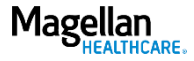

### EAP referral process, cont'd

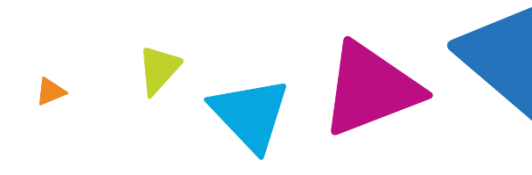

#### When a member contacts you for EAP services:

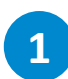

Ask the member if their employer is requiring them to go to employee assistance program services (i.e., is this a formal/ mandatory referral\* or an informal/selfreferral?).

\*Formal/mandatory referrals have special requirements. See the EAP Provider Handbook Supplement at <u>www.MagellanProvider.com/EAP</u> for more information. 2

Ask the member if they have a MAT number.

**YES:** • Proceed to step 3.

- NO: Call Magellan EAP. If the member doesn't have the phone number for their program, call 1-800-523-5668.
  - Be prepared to verify some information for the EAP member, including company name, member full name (and employee name if different), date of birth, and address.
  - Ask Magellan staff if there is already a case on file, or to create a case, and provide you with a MAT number.

3

Go online to <u>MagellanProvider.com</u> to register the case using the MAT number, and the member's name and date of birth.

Alternatively, you can go directly to the EAP Services provider portal at:

provider.magellanhealthcare.com

Press CTRL + click to open links in a new browser.

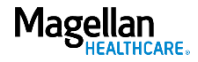

## Member website overview: MagellanAscend.com\*

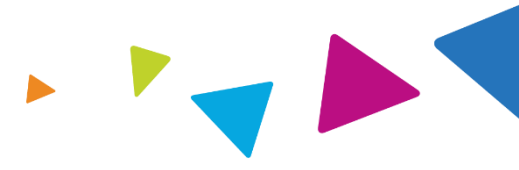

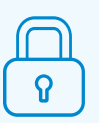

EAP member logs in or creates a new account indicating the name of their company.

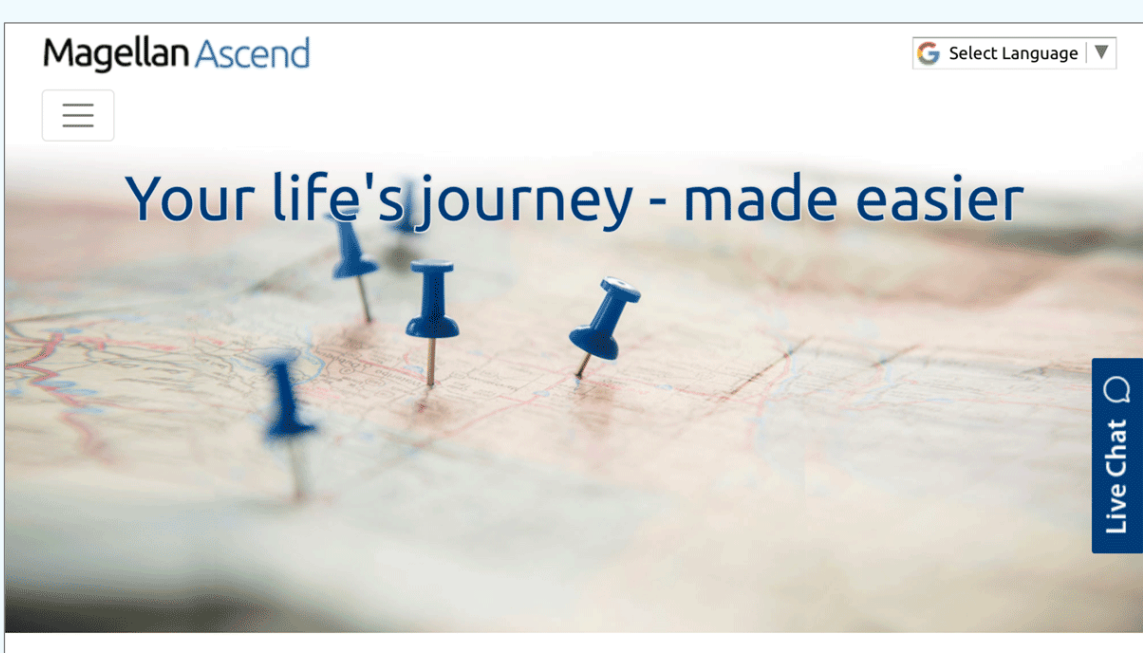

#### **REACH YOUR GOALS**

Welcome! You've come to the right place to find free, confidential services to help you and your household members manage everyday challenges and work on more complex issues.

- Explore the variety of services available
- Find a provider to meet your unique needs
- Search the Learning Center for relevant health information and tools

\*Some EAP members may use a more current version of our member website, Member.MagellanHealthcare.com. Requesting an EAP self referral is basically the same process on either website.

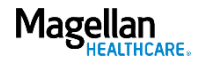

# Member website overview, cont'd **EAP self referral**

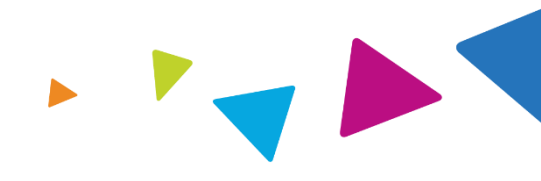

Once on the website, the member selects the "Find Care" tab and chooses the provider list for the "Employee Assistance Program" to begin their provider search by location or provider info.

| Location Provider Info                                  | Fields marked with an asterisk * are required. |
|---------------------------------------------------------|------------------------------------------------|
| Choose a Provider List:*<br>Employee Assistance Program |                                                |
| Search by Address Zip Code:*                            | Distance:*                                     |
|                                                         | 5 Miles                                        |
|                                                         | SEARCH                                         |

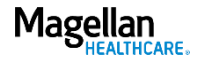

# Member website overview, cont'd **EAP self referral**

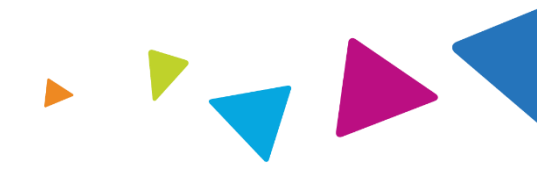

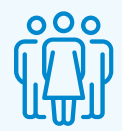

- A list of providers will populate, based on the member's search criteria.
- The member will select and confirm their choice.

| Access.     | roviders can enter their own data through our on                          | line tool | s. California En                                                           | rollees Only: Language Int                                                                 | erpreter Services & Equal                                                                    |
|-------------|---------------------------------------------------------------------------|-----------|----------------------------------------------------------------------------|--------------------------------------------------------------------------------------------|----------------------------------------------------------------------------------------------|
| Help us imp | rove our provider search                                                  |           |                                                                            |                                                                                            |                                                                                              |
|             | Accepting new patients: Yes<br>PRIVATE PRACTICE 2<br>SAINT LOUIS MO 63146 |           | <i>Speciali</i><br>Grief/Be<br>Marriage<br>Mental H<br>Post Tra<br>Substan | zes in:<br>reavement<br>e/Family Therapy<br>Health<br>iumatic Stress Disorder<br>ice Abuse | EAP Select Status<br>MSW WASHINGTON UNIVERS<br>1976<br>Languages: English<br>SELECT PROVIDER |

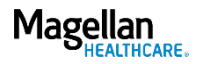

## Member website overview, cont'd **Provider email**

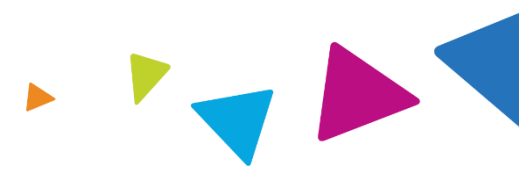

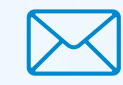

- A member may initiate contact with you using the email address listed in your provider profile (instead of calling).
- If you do not use email to communicate with your clients, you should set up an auto-response notifying them of this policy.

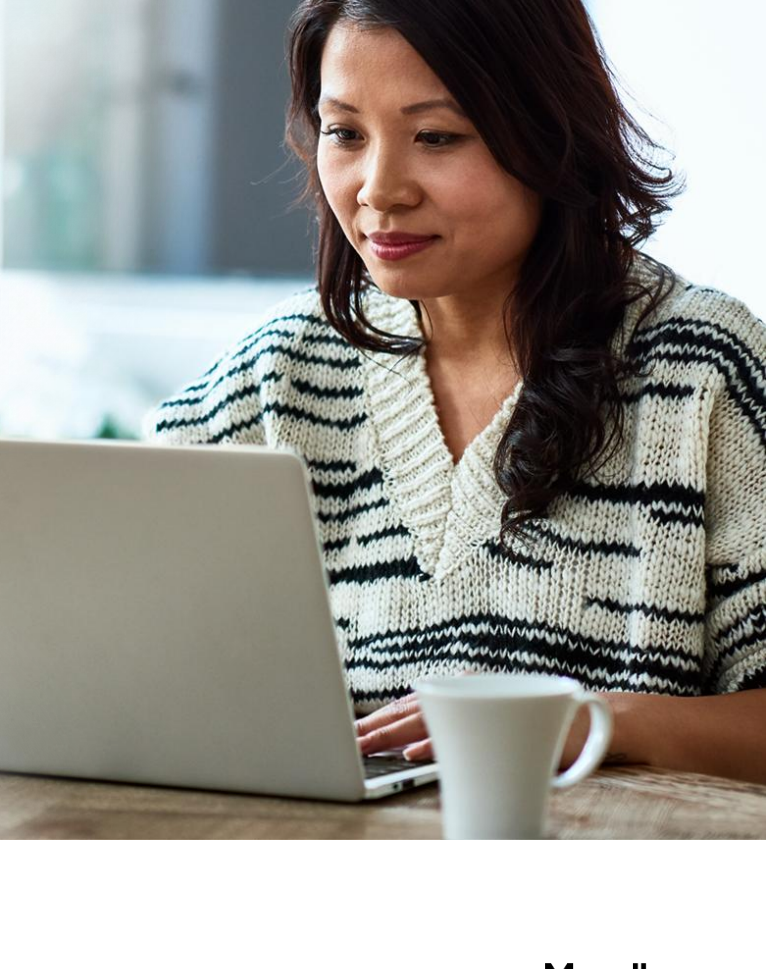

## Agenda

- >> Understanding EAP referrals
- **>>** Registering an EAP case
- Obtaining an EAP registration packet
- Submitting for reimbursement
- Accessing online resources

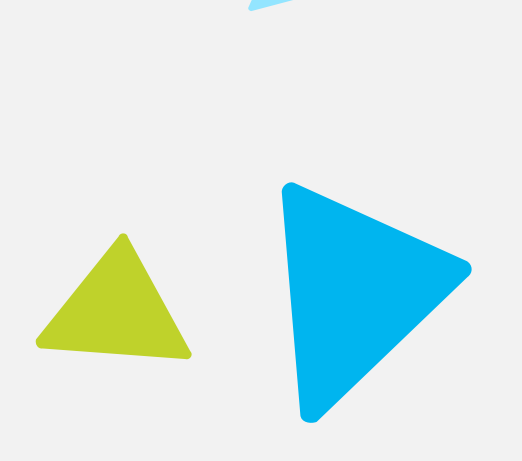

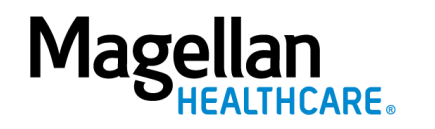

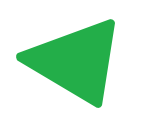

#### Registering an EAP case

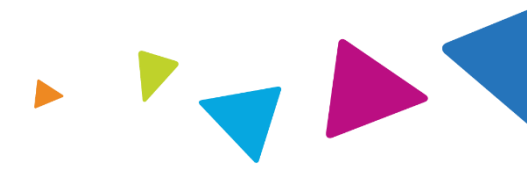

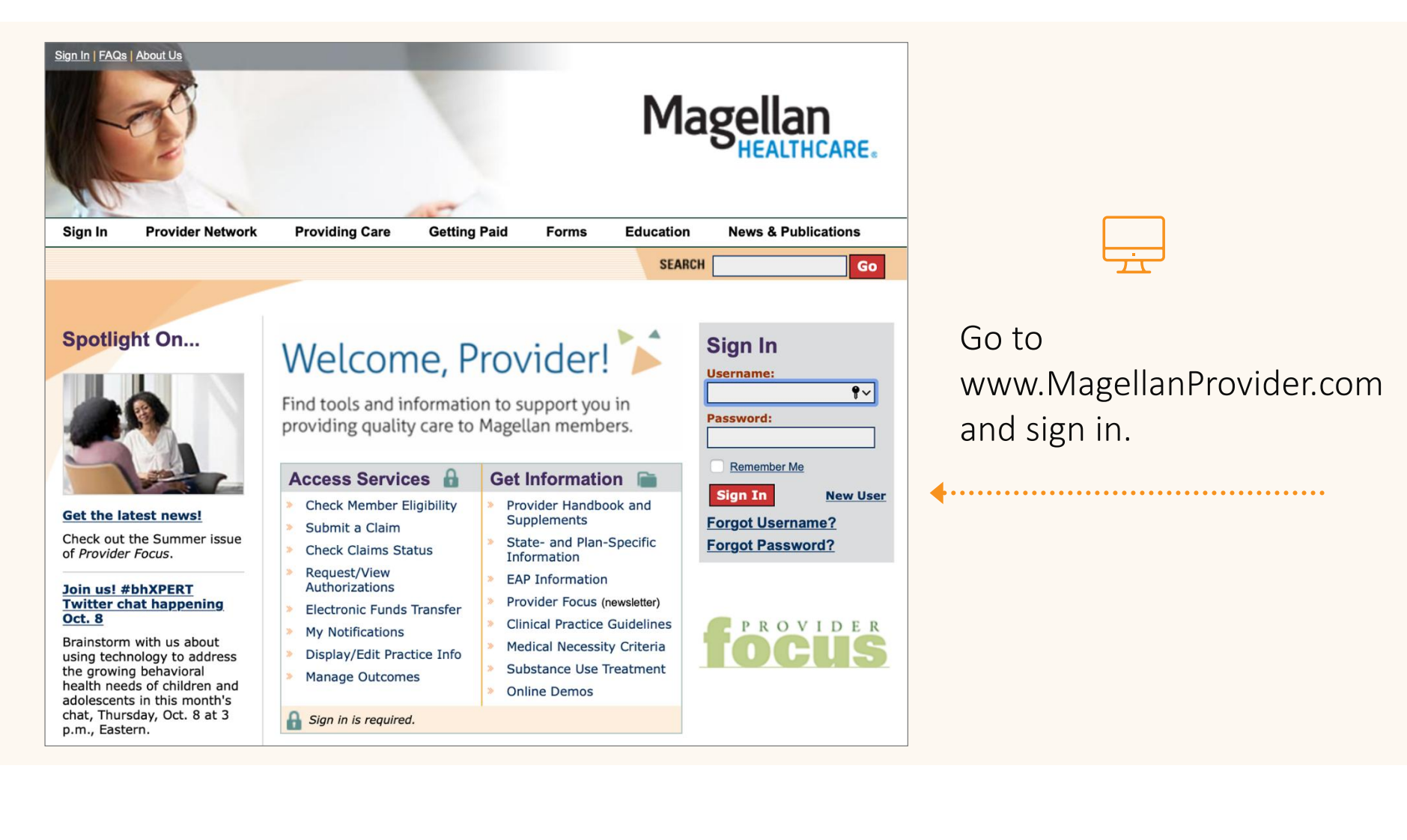

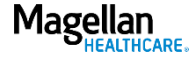

#### Registering an EAP case

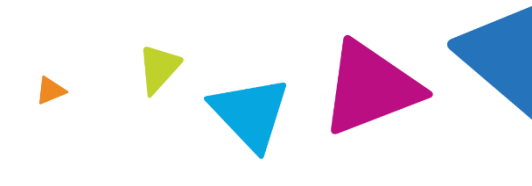

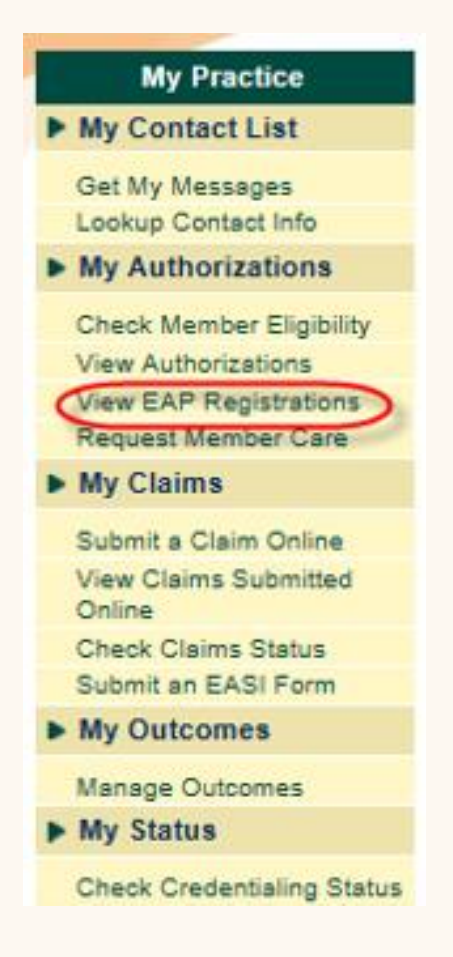

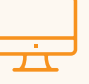

- 1. Select *View EAP Registrations* from the left-hand menu.
- 2. Click the red *Go to EAP Services* button. This takes you to the Sign In page on the **EAP Services** portal.

Note that you must set up a separate login, with multifactor authentication, and connect it to your MagellanProvider.com account to access our new EAP Services portal.

Alternatively, you can go directly to the EAP Services provider portal at provider.magellanhealthcare.com (rather than access through MagellanProvider.com).

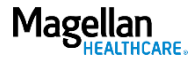

#### Registering an EAP case, cont'd

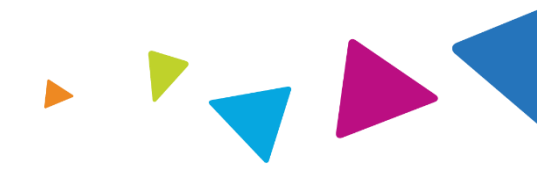

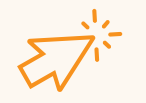

The Use My EAP Cases and Register a New Case video demo and user guide (PDF)\* show you how to access the following features on Magellan's EAP Services portal:

- Access your EAP case list
- Search for an EAP case
- Access member case details and EAP packets
- Register a new case

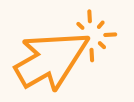

The *Create and Connect an Account for the EAP Services Portal* <u>video demo</u> and <u>user guide</u> (PDF)\* show you how to create an account on the new EAP portal and connect it to your MagellanProvider.com account.

\*Press CTRL + click to open links in a new browser.

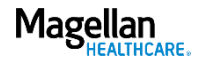

#### Connecting with us

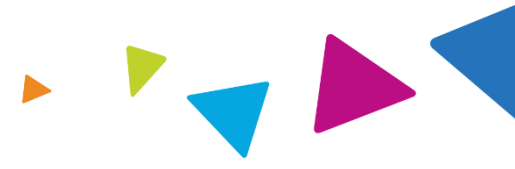

If you have questions during the registration process, connect using the chat feature, found on the right side of the screen at MagellanProvider.com.

Note: Staff who support the chat feature may not support all EAPs. You also can contact Magellan at the member's program-specific phone number, or Magellan's Provider Services Line at 1-800-788-4005.

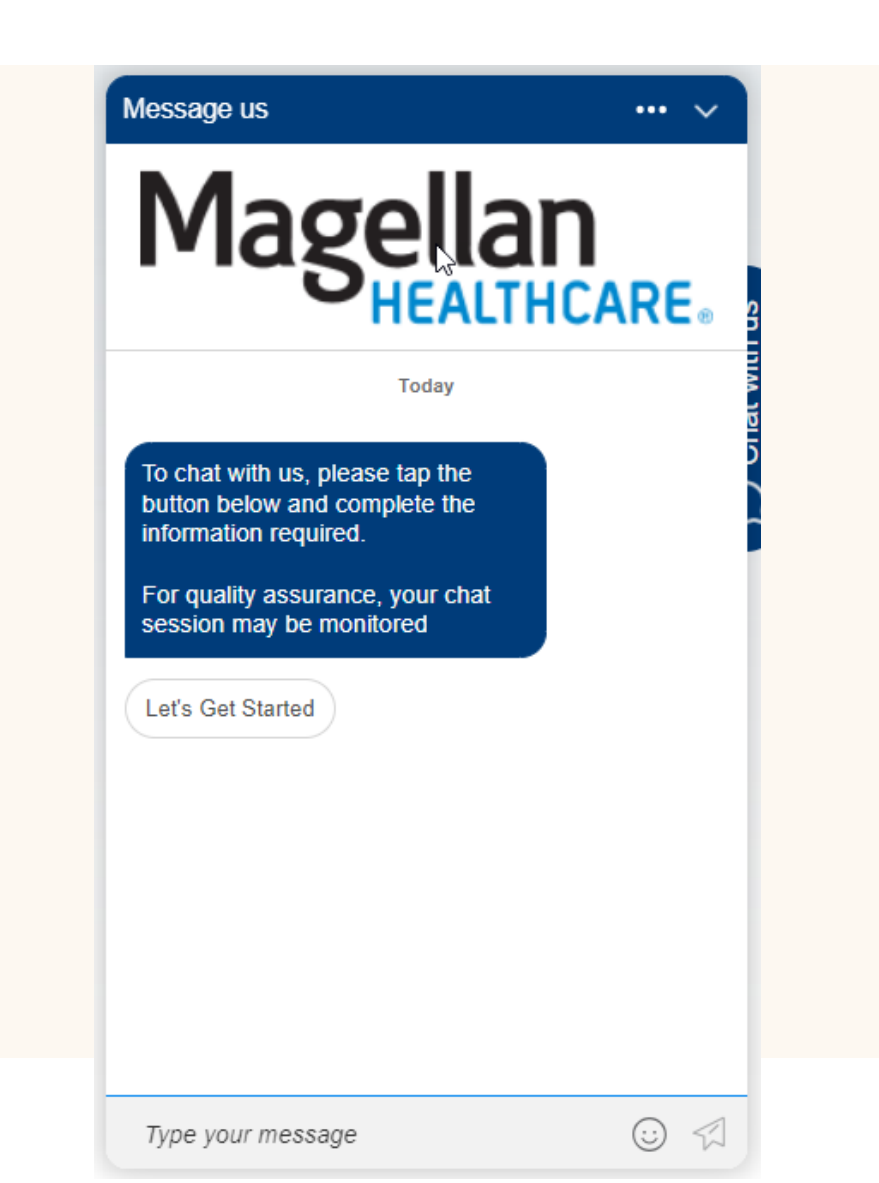

Chat with us

14

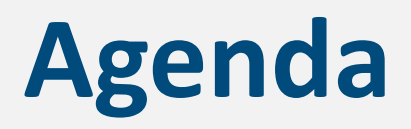

- Understanding EAP referrals
- Registering an EAP case
- >> Obtaining an EAP registration packet
- Submitting for reimbursement
- Accessing online resources

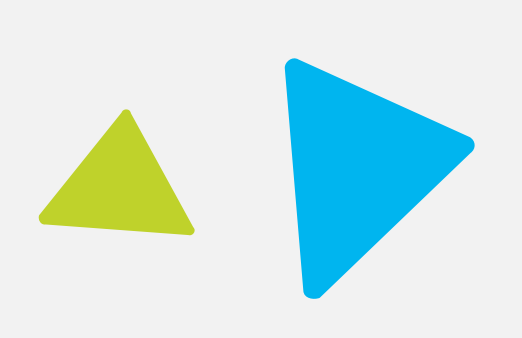

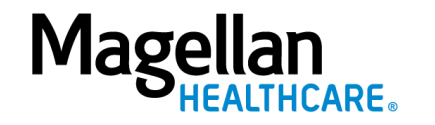

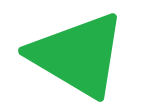

EAP registration packet materials and associated forms (varies by program)

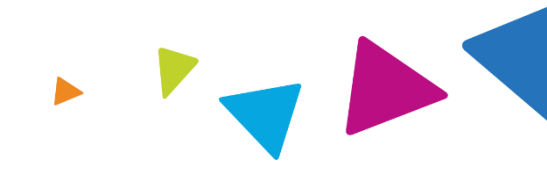

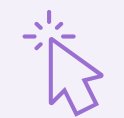

After you register the case, you can access the EAP registration packet materials within the EAP Services portal. The member's case will appear in your My EAP Cases list. You also can search to filter results.

#### EAP Packet

Provider Letter (PDF)

EAP Referral Sheet (Doc)

Statement of Understanding (PDF)

Member Experience Survey (PDF)

EASI Form (PDF)

For additional forms, visit our EAP Forms page.

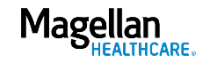

# EAP registration packet: Provider letter and EAP referral sheet (varies by program)

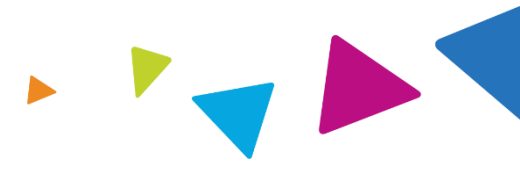

|                                                                                                    |                                                                                                    | _                                    |                                                                                                    |                                                              |                                                |                                |                   |
|----------------------------------------------------------------------------------------------------|----------------------------------------------------------------------------------------------------|--------------------------------------|----------------------------------------------------------------------------------------------------|--------------------------------------------------------------|------------------------------------------------|--------------------------------|-------------------|
| 14100 Magellan Plaza<br>Maryland Heights, MO 63043                                                                                                    |                                                                                                    |                                      | These d<br>about t                                                                                                    | locumen <sup>:</sup><br>he memt                              | ts include<br>per/client                       | inform<br>and the              | ation<br>eir      |
| Date                                                                                                    | Case: <case number=""><br/>Re: <first name=""> <last name=""></last></first></case>                                  |                                      | specific                                                                                                    | EAP.                                                         | ,                                              |                                |                   |
| <pre>ePractitioner name&gt; <practitioner 1="" address="" line=""> <practitioner 2="" address="" line=""> <practitioner 3="" address="" line=""></practitioner></practitioner></practitioner></pre>                                                                                                    |                                                                                                    | Month Nar                            | ne DD, YYYYY                                                                                                    | MAGELLA                                                      | AN HEALTHCARE,<br>P Referral Sheet             | , INC.                         |                   |
| Dear EAP Provider:                                                                                                    |                                                                                                    | Case#/MA                             | .T#: <mat#></mat#>                                                                                                    |                                                              |                                                |                                |                   |
| Thank you for serving the Magellan* member listed<br>Program (EAP). The following information is includ                                                                                                    | Client: <l<br>Gender: N</l<br>                                                                                       | ast Name>, <first<br>Male</first<br> | Name>                                                                                                    | 2000<br>101                                                  | Client SSN: XX                                 | CX-XX-9999-00                  |                   |
| <ul> <li>EAP Referral Sheet – The referral sheet inc<br/>demographics, the customer organization and</li> </ul>                                                                                                    | Telephon                                                                                                    | e: <phone #="">Ext. &lt;</phone>     | <ext> Can</ext>                                                                                                    | be called (Y/N <u>)?:</u> Y                                  | Message (Y/N)?                                 | : N                            |                   |
| • Statement of Understanding – Each member<br>EAP services. This form may be customer-sp                                                                                                    | must sign this document prior to receiving cific, so please use only the form included with                          | Demograp                             | ohic Information:                                                                                                    | n Kettering                                                  |                                                | organization re                |                   |
| <ul> <li>Workplace Outcomes Suite (WOS) – We was a straight of the second straight of the second straight of the s</li></ul> | vill email or text the five-question WOS directly                                                                    | ALCOHO<br>PRESENT                    | L SCREEN<br>I'ING PROBLEM                                                                                                    | 001 Random<br>001 Alcohol                                    | DRUG SCREEN<br>METHOD OF AC                    | 001<br>CESS 183                | Random<br>Website |
| to each member at the beginning of EAP and WOS, please see <u>www.eapresearch.com</u> .                                                                                                    | at final billing. For more information on the                                                                        | Presenting                           | Risk Level:                                                                                                    | Routine                                                      |                                                |                                |                   |
| • Employee Assistance Service Information<br>generate payment for your services. This is the<br>CMS forms and other invoice types are not a                                                                                                    | (EASI) Form – The EASI form is required to<br>a ONLY form that is accepted for billing.<br>ccepted for EAP services. | EAP Const                            | ultant: <consultant<br><phone number<="" td=""><td>t Name&gt;<br/>&gt; <ext></ext></td><td></td><td></td><td></td></phone></consultant<br> | t Name><br>> <ext></ext>                                     |                                                |                                |                   |
| <ul> <li>Member Experience Survey – At the last se<br/>about your visit" handout with the member. 7<br/>either by scanning a QR code or entering a sh</li> </ul>                                                                                                    | ession or at case closure, share the "Tell us<br>They can complete the survey digitally,<br>10rt URL.                | Care Requ                            | ested: EAP                                                                                                    | ome Start<br>99/9                                            | <u>End</u><br>9/9999 99/99/9999                | Available Sess<br>9<br>9       | aons              |
| For more information about Magellan EAP services,<br>website at <u>www.MagellanProvider.com/EAP</u> .                                                                                                    | or to access clinical forms, visit our provider                                                                      | This<br>refer<br>www                 | program allows sel<br>ral waiver form. Se<br>r.MagellanProvider                                                                            | lf-referrals. If you se<br>ee your EAP addende<br>c.com/EAP. | lf-refer you must have<br>um. Find EAP forms o | e the client sign<br>online at | a self-           |

### EAP registration packet: member experience survey and statement of understanding (varies by program)

### Magellan

#### STATEMENT OF UNDERSTANDING

You have chosen to receive employee assistance program ("EAP") services which are provided through Magellan Healthcare ("Magellan"). EAP services may include assessment and referral or brief counseling. The EAP counselor will work with you to clarify the problem, identify choices, and develop an action plan. Magellan customer service associates and EAP consultants are available to respond to your call 24 hours a day, 365 days a year.

#### FEES

These services are provided at no direct cost to employees and family members. The employee's company pays for the services. However, if you need longer-term counseling or a specialized service, Magellan will assist in locating a resource or service in the community. It is your responsibility to pay for services provided by any resources outside the EAP. (Your benefit plan may cover some of the cost. Check with your benefits representative <u>before</u> services are provided by outside resources.)

#### CONFIDENTIALITY

Magellan and the EAP counselor will maintain confidential records of your contact with the EAP and the services provided to you in order to provide continuity and coordination of your care.

No one will reveal information concerning your use of the EAP to anyone outside the program except as follows: (1) you consent in writing; or (2) life or safety is seriously threatened; or (3) disclosure is required by law; or (4) your counselor refers you to benefitscovered treatment and the claims payor requires information. In addition, your counselor will disclose information and records to Magellan as needed for coordination of EAP services, quality assurance, or payment. Professional auditors (not employed by the employee's company) may also examine your file to evaluate the services. Depending on the privacy policy of the employer, the employer's privacy official might have access to information in connection with the employer's obligations in the Privacy Rule under HIPAA (the Health Insurance Portability and Accountability Act). Check the employer's privacy policy to see if the privacy official or anyone else will have access to information.

In order to provide the best service to customers, members and providers, Magellan Health (including its subsidiaries) ("Magellan") may monitor and/or record incoming calls for quality purposes. As a result of this ongoing practice, Magellan staff notifies callers of the potential for monitoring and/or recording for in-bound and out-bound calls made from their direct line.

#### IF YOU HAVE BEEN REFERRED TO THE PROGRAM DUE TO A WORK PERFORMANCE PROBLEM:

#### Under your employer's policy,

1) Magellan is expected to confidentially advise the referral source whether you are participating in the EAP and

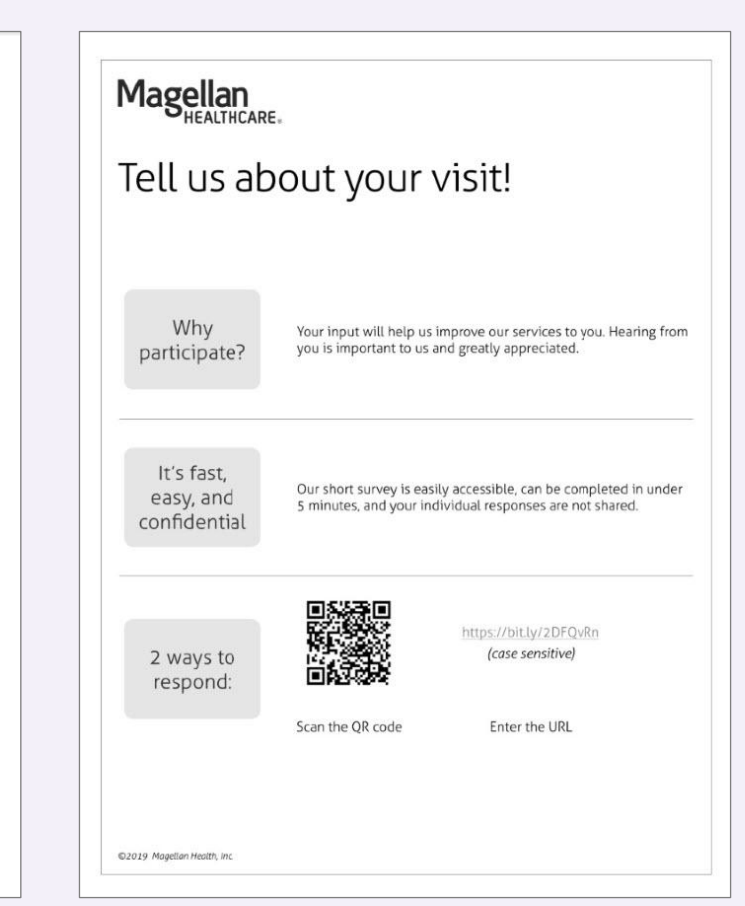

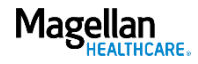

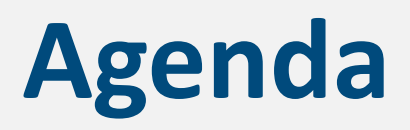

- Understanding EAP referrals
- Registering an EAP case
- >>> Obtaining an EAP registration packet
- Submitting for reimbursement
- Accessing online resources

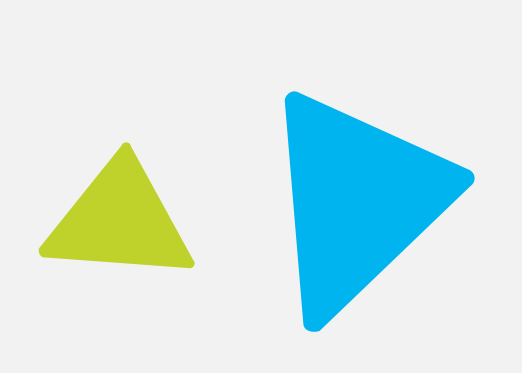

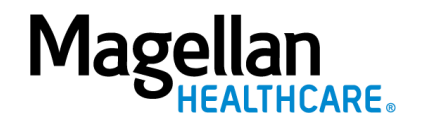

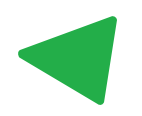

Submitting for reimbursement: Employee Assistance Service Information (EASI) Form

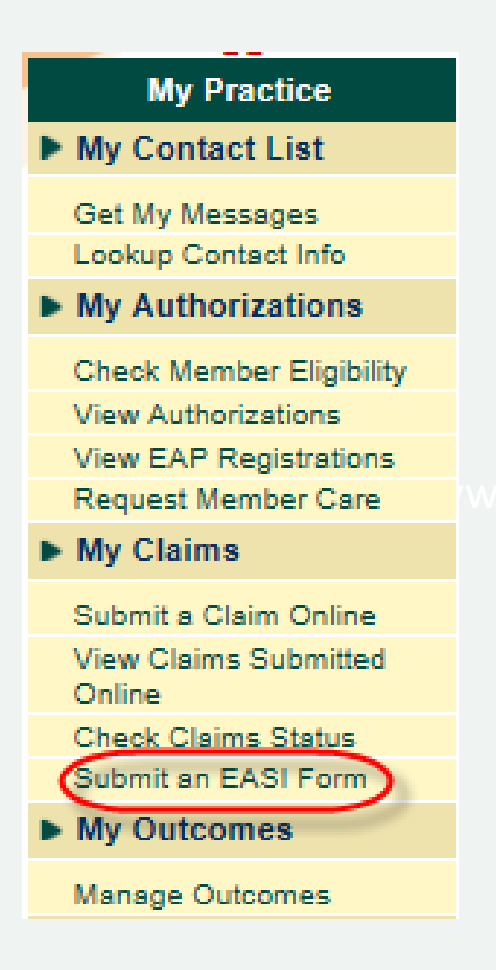

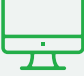

- 1. Go to MagellanProvider.com and sign in.
- 2. Select *Submit an EASI Form* from the left-hand menu.

3. Click the red *Go to EAP Services* button. This takes you to the Sign In page for the **EAP Services** portal.

Note that you must set up a separate login, with multifactor authentication, and connect it to your MagellanProvider.com account to access our new EAP Services portal.

Alternatively, you can go directly to the EAP Services provider portal at provider.magellanhealthcare.com (rather than access through MagellanProvider.com).

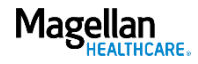

Submitting for reimbursement: **Employee Assistance Service Information (EASI) Form** 

|                                                                                                    | EAP Services Application |                                                                                                    |                                                                                                    |            |
|----------------------------------------------------------------------------------------------------|--------------------------|----------------------------------------------------------------------------------------------------|----------------------------------------------------------------------------------------------------|------------|
|                                                                                                    |                          |                                                                                                    |                                                                                                    | 🔒 Sign Out |
| Submit the online EASI<br>Form for most EAP<br>clients.*                                                                                                    | My EAP Cases > EASI Form | Employee Ass<br>Informatio<br>Complete this form to request<br>EAP                                                                                                    |                                                                                                    |            |
| You must submit the<br>EASI Form <b>within 90</b><br><b>days of the end</b><br><b>date</b> indicated in the<br>registration/details for<br>each specific case. |                          | 1111100000<br>Provider Name:<br>Test Provider<br>Provider Address:<br>123 MAIN STREET ANYTOWN,<br>11111<br>Organization:<br>MEMBER PLAN<br>Registration Start Date:<br>09/15/2017<br>* Required<br>What type of bill is this?*<br>O Interim Bill O Final Bill<br>Member's Race/Ethnicity<br>Select | 0ZABZ100<br>Provider TIN/SSN:<br>123433421<br>Member Name:<br>Test Member<br>Number of Certified Sessions:<br>5<br>Registration End Date:<br>12/31/2017 |            |
| ••••••                                                                                                    |                          | Late Member Contacted You for Fir<br>MM/DD/YYYY<br>Date of the First Available Appoint<br>MM/DD/YYYY<br>(Even if the member did not accept this                                                                                                    | st Sestion"<br>ment Offered*<br>dete)<br>tinue →                                                                                                    |            |

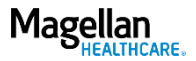

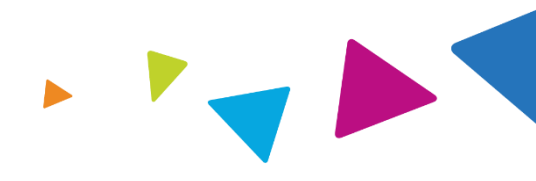

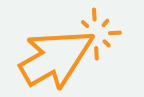

The *Submit an EASI Form* <u>video demo</u> and <u>user guide</u> (PDF)\* show you how to complete the online form to request payment for EAP services.

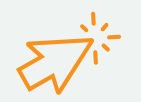

The *Create and Connect an Account for the EAP Services Portal* <u>video demo</u> and <u>user guide</u> (PDF)\* show you how to create an account on the new EAP portal and connect it to your MagellanProvider.com account.

\*Press CTRL + click to open links in a new browser.

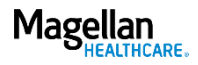

### Submitting for reimbursement: EASI Form (hard copy)

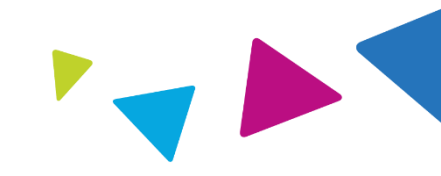

| Employee Assi<br>Please confirm all infor<br>1-866-266-2376. Instri<br>requested on both pag<br>referral sheet. Mail this<br>Columbia, MD 21046. '<br>the client is a Magellan<br>MIS#: | stance<br>mation before<br>uctions: In<br>es of this for<br>customized<br>To ensure p<br>employee | Service Inf<br>ore submitting. I<br>order to receive<br>orm. Mail the con<br>d form to: Mage<br>orivacy, please I<br>or family memb | f you have<br>paymen<br>mpleted f<br>llan LifeF<br>DO NOT<br>er of an e | ion Fo<br>we any qui<br>tor this of<br>form within<br>Resources<br>add clien<br>and clien<br>trin/s | rm (E<br>estions,<br>case, yo<br>n 90 da<br>s – CON<br>t names<br>SSN: | Call Mage<br>ou must co<br>ys of the e<br>IFIDENTIA<br>s or SSNs t | nd dat<br>ML, P.(<br>his cu | feResource<br>e the inform<br>te on the M<br>O. Box 660<br>Istomized fi | as at<br>nation<br>agellan<br>0,<br>orm, as |        | Magellan                                      |
|----------------------------------------------------------------------------------------------------|---------------------------------------------------------------------------------------------------|----------------------------------------------------------------------------------------------------|-------------------------------------------------------------------------|----------------------------------------------------------------------------------------------------|------------------------------------------------------------------------|--------------------------------------------------------------------|-----------------------------|-------------------------------------------------------------------------|---------------------------------------------|--------|-----------------------------------------------|
| Clinician:                                                                                                    |                                                                                                   |                                                                                                    |                                                                         | _                                                                                                   | (Pr                                                                    | ovide TIN/                                                         | SSN f                       | or payment                                                              | :)                                          |        |                                               |
| Agency/Organization:                                                                                                    |                                                                                                   |                                                                                                    |                                                                         |                                                                                                    |                                                                        |                                                                    |                             |                                                                         |                                             |        |                                               |
| Street Address:                                                                                                    |                                                                                                   |                                                                                                    |                                                                         |                                                                                                    |                                                                        |                                                                    |                             |                                                                         |                                             |        |                                               |
| City:                                                                                                    |                                                                                                   |                                                                                                    |                                                                         |                                                                                                    | State:                                                                 | ZIP                                                                | Code                        |                                                                         |                                             |        |                                               |
| Case#/MAT#:                                                                                                    |                                                                                                   |                                                                                                    | Mag                                                                     | ellan's Cl                                                                                          | ient Org                                                               | anization:                                                         | Mage                        | llan LifeRe                                                             | esources                                    |        |                                               |
| Date member contacte                                                                                                    | d you for th                                                                                      | e first session:                                                                                                    |                                                                         |                                                                                                    |                                                                        |                                                                    |                             |                                                                         |                                             |        |                                               |
| 1. Please enter "Time Seer                                                                                                    | n" in minutes                                                                                     | if the session was                                                                                                    | beyond th                                                               | he standard                                                                                         | I. Standa                                                              | rd payment                                                         | ls base                     | d on a 45-55                                                            | minute                                      | 5. Ref | erred to: (select all that apply)             |
| session. Sessions beyo                                                                                                    | nd the standa                                                                                     | ard MUST be preau                                                                                                    | thorized.                                                               |                                                                                                    |                                                                        |                                                                    |                             |                                                                         |                                             | 002 (  | Substance Abuse: Inpatient Care               |
| Seccion Date(c)                                                                                                    | Time Seen                                                                                         | Start Time Appt                                                                                                    | Number                                                                  | <b>_</b> .                                                                                          | Atter                                                                  | ndees                                                              |                             | Session Ad                                                              | ministration                                | 004 (  | Substance Abuse: Outpatient Care              |
|                                                                                                    | (minutes)                                                                                         | (24 hr 000k)                                                                                                    | Present                                                                 | Employee                                                                                            | Spouse                                                                 | Dependents                                                         | other                       | In Person                                                               | Telehealth                                  | 200 (  | Substance Abuse: Alternative Level of (       |
|                                                                                                    |                                                                                                   |                                                                                                    |                                                                         | 0                                                                                                   | 0                                                                      | 0                                                                  | 0                           | 0                                                                       | 0                                           | 005 (  | > Behavioral Health: Inpatient Care           |
|                                                                                                    |                                                                                                   |                                                                                                    |                                                                         | 0                                                                                                   | 0                                                                      | 0                                                                  | 0                           | 0                                                                       | 0                                           | 007 (  | Behavioral Health: Outpatient Care            |
|                                                                                                    |                                                                                                   |                                                                                                    |                                                                         | 0                                                                                                   | 0                                                                      | 0                                                                  | 0                           | 0                                                                       | 0                                           | 201 (  | Dehavioral Health: Alternative Level of (     |
|                                                                                                    |                                                                                                   |                                                                                                    | H                                                                       |                                                                                                    |                                                                        |                                                                    |                             |                                                                         |                                             | 019 (  | > Financial Services                          |
|                                                                                                    |                                                                                                   |                                                                                                    |                                                                         | 0                                                                                                   | 0                                                                      | 0                                                                  | 0                           | 0                                                                       | 0                                           | 113 (  | Child Care Referral                           |
|                                                                                                    |                                                                                                   |                                                                                                    |                                                                         | 0                                                                                                   | 0                                                                      | 0                                                                  | 0                           | 0                                                                       | 0                                           | 114 (  | Elder Care Referral                           |
|                                                                                                    |                                                                                                   |                                                                                                    |                                                                         | 0                                                                                                   | 0                                                                      | 0                                                                  | 0                           | 0                                                                       | 0                                           | 020 (  | ) Legal Services                              |
|                                                                                                    | ┝┿┿┿┥                                                                                             |                                                                                                    |                                                                         | ~                                                                                                   | ~                                                                      | -                                                                  | ~                           | -                                                                       | -                                           | 021 (  | <ul> <li>Medical/Physical</li> </ul>          |
|                                                                                                    |                                                                                                   |                                                                                                    |                                                                         | 0                                                                                                   | 0                                                                      | 0                                                                  | 0                           | 0                                                                       | 0                                           | 022 (  | <ul> <li>Community Social Services</li> </ul> |
| 1 1                                                                                                    |                                                                                                   |                                                                                                    |                                                                         | 0                                                                                                   | 0                                                                      | 0                                                                  | 0                           | 0                                                                       | 0                                           | 202 (  | Twelve-Step Programs                          |
|                                                                                                    |                                                                                                   |                                                                                                    |                                                                         |                                                                                                    |                                                                        |                                                                    |                             |                                                                         |                                             | 087 (  | Educational Services                          |
| Complete the following by                                                                                                    | filling the circ                                                                                  | le (or square) that (                                                                                                    | correspond                                                              | is with the a                                                                                       | appropria                                                              | te answer.                                                         |                             |                                                                         |                                             | 046 (  | Career Counseling                             |
| 2. Is this bill: O an interin                                                                                                    | n bili? Oa                                                                                        | final bill?                                                                                                    |                                                                         |                                                                                                    |                                                                        |                                                                    |                             |                                                                         |                                             | 023 (  | No Referral Made                              |
| 3. Racelethnicity of client:                                                                                                    | (select only o                                                                                    | ne)                                                                                                    |                                                                         |                                                                                                    |                                                                        |                                                                    |                             |                                                                         |                                             | 075 (  | <ul> <li>Declined Referral</li> </ul>         |
| O caucasian O African                                                                                                    | American                                                                                          | D Hispanic O A                                                                                                    | sian O                                                                  | Native Ame                                                                                          | arican C                                                               | other                                                              | Decili                      | nea                                                                     |                                             |        |                                               |
| 4. Assessed problem: (Ma                                                                                                    | rk <sup>O</sup> for prim                                                                          | nary assessed prot                                                                                                    | blem, 🗆 fo                                                              | rsecondar                                                                                           | y proble                                                               | m [optional]                                                       | )                           |                                                                         |                                             | 6. Sta | tement of Understanding                       |
| 01 O Alcohol                                                                                                    | 82 0 00                                                                                           | Depression                                                                                                    | 251 0 🗆                                                                 | Trauma                                                                                              |                                                                        | 13 O 🗆 Wa                                                          | ork Perf                    | ormance                                                                 |                                             | 001 (  | Member signed                                 |
| 02 O 🗆 Illicit Drug                                                                                                    | 19 O 🗆 M                                                                                          | /ed/Physical                                                                                                    | 15 〇 🗆                                                                  | Child Care                                                                                          |                                                                        | 2860 000                                                           | cupatio                     | nal Stress                                                              |                                             | 002 (  | member refused to sign                        |
| 03 O TRX Drug                                                                                                    | 1000                                                                                              | /arital                                                                                                    | 83 0 0                                                                  | Elder Care                                                                                          |                                                                        | 08 O 🗆 Do                                                          | mestic                      | Violence                                                                | lee                                         | 003 (  | Not asked to sign                             |
| 04 O Esting Disorder                                                                                                    | 12 0 0 0                                                                                          | ereavement<br>Somily/Children                                                                                                    | 17.00                                                                   | Legai<br>Elnancial                                                                                  |                                                                        |                                                                    | erperso<br>milv/Edu         | nai rtelationsi<br>and EmolHasi                                         | ips<br>th                                   |        | (reason)                                      |
|                                                                                                    | 271000                                                                                            | other Psychological                                                                                                    | 18 0 0                                                                  | Career Plan                                                                                         | nina                                                                   |                                                                    | her Con                     | nouisive Disor                                                          | der                                         | 004 (  | Other signed                                  |
| 05 O TFamily/Friend Alc/                                                                                                    | Drug                                                                                              | , so and a second                                                                                                    | 24900                                                                   | School Rela                                                                                         | ted                                                                    | 280 O T Le                                                         | aming/D                     | Development I                                                           | ssues                                       |        |                                               |

A few programs may require that you submit the two-page hard copy EASI

You can find a PDF version in the online EAP packet for the member or at MagellanProvider.com, under Getting Paid / EAP Reimbursement.

Form by fax or mail.

ative Level of Car ient Care atient Care native Level of Care

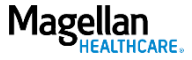

#### Getting paid: EAP reimbursement

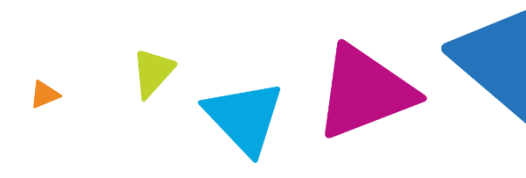

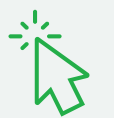

Access EAP reimbursement resources from the Getting Paid tab at **MagellanProvider.com**.

| Sign In FAQs About Us Home Magellan                                                                                                    |                                                                                                    |                                                                                                |                                                                |                                  |                             |                            |  |
|----------------------------------------------------------------------------------------------------|----------------------------------------------------------------------------------------------------|------------------------------------------------------------------------------------------------|----------------------------------------------------------------|----------------------------------|-----------------------------|----------------------------|--|
| Sign In                                                                                                    | Provider Netw                                                                                                    | vork Providing Care                                                                            | Getting Paid                                                   | Forms                            | Education                   | News & Publications        |  |
|                                                                                                    |                                                                                                    |                                                                                                | Preparing Claims                                               |                                  | SEARCH                      | Go                         |  |
|                                                                                                    |                                                                                                    |                                                                                                | DSM-5/ICD-10                                                   |                                  |                             |                            |  |
| Gett                                                                                                    | ing Paid                                                                                                    | Employee Assis                                                                                 | Electronic Transac                                             | tions                            | AP) Reimbur                 | sement                     |  |
| DSM 5/10                                                                                                    |                                                                                                    | EASI Form                                                                                      | EAP Reimbursem                                                 | ent                              |                             |                            |  |
| <ul> <li>HIPAA C</li> </ul>                                                                                                    | oding                                                                                                    | To receive payment for E<br>Service Information (EAS                                           | FAQ<br>SI) Form.                                               |                                  | nust complete the E         | Employee Assistance        |  |
| Electron                                                                                                    | ic Transactions                                                                                                    | Online EASI Form                                                                               |                                                                |                                  |                             |                            |  |
| Paper Claim Forms     Use the new FAP Services portal to conveniently and easily submit your FASI forms.                                      |                                                                                                    |                                                                                                |                                                                |                                  |                             |                            |  |
| ► FAQ                                                                                                    | <ul> <li>FAQ</li> <li>You can get to the EAP Services portal in two ways. Note: you must create/link a new account with multifactor identification, or simply sign in if you've already created an account on the portal.</li> </ul> |                                                                                                |                                                                |                                  |                             |                            |  |
|                                                                                                    |                                                                                                    | <ul> <li>Sign in at <u>Magellan</u><br/>click the red Go to E</li> </ul>                       | Provider.com, se<br>AP Services butt                           | ect <b>Subr</b><br>on.           | mit EASI Form from          | m the left-hand menu, then |  |
|                                                                                                    |                                                                                                    | OR                                                                                             |                                                                |                                  |                             |                            |  |
|                                                                                                    |                                                                                                    | Go directly to the EA                                                                          | P Services portal a                                            | t <u>provid</u>                  | er.magellanhealt            | hcare.com.                 |  |
|                                                                                                    |                                                                                                    | Review our brief demo                                                                          | videos and user                                                | guides:                          |                             |                            |  |
|                                                                                                    |                                                                                                    | <ul> <li>Submit an EASI Form</li> </ul>                                                        | n <u>video demo</u> (2                                         | :15) and                         | user guide (PDF)            |                            |  |
| <ul> <li>Create and connect an account for the EAP Services portal <u>video demo</u> (2:20) and <u>user</u><br/><u>guide</u> (PDF)</li> </ul> |                                                                                                    |                                                                                                |                                                                |                                  |                             |                            |  |
|                                                                                                    |                                                                                                    | <u>EASI Form</u> (PDF) hard<br><u>EASI Form Instructions</u> (<br><u>EAP Reimbursement Con</u> | copy for fax or po<br>PDF) for fax or p<br>tact Information (F | stal mail :<br>oostal ma<br>'DF) | submission<br>il submission |                            |  |
|                                                                                                    |                                                                                                    | You must submit the EAS                                                                        | I Form within 90                                               | days of                          | the end date indic          | ated in the                |  |

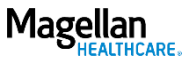

## Agenda

- >>> Understanding EAP referrals
- Registering an EAP case
- Obtaining an EAP registration packet
- Submitting for reimbursement
- **>>** Accessing online resources

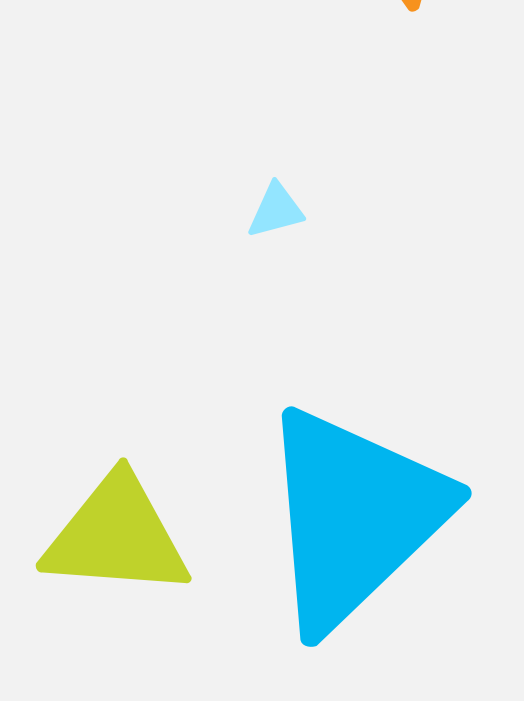

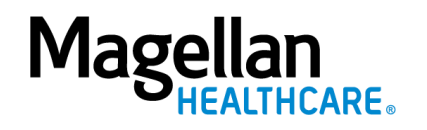

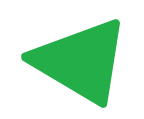

#### Forms: EAP forms

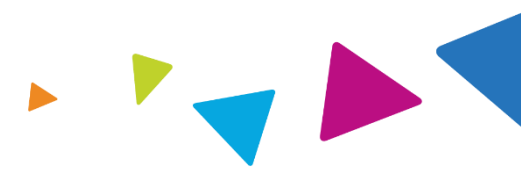

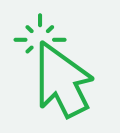

## Access EAP forms from the Forms tab at **MagellanProvider.com**.

| Sign In   FAQs About Us   Home                                                   |                                                                                                    |                                                                                                    | •                                                                                                    |                                                                                                    | Magellan<br>HEALTHCARE.                                                                                                    |
|----------------------------------------------------------------------------------|----------------------------------------------------------------------------------------------------|----------------------------------------------------------------------------------------------------|----------------------------------------------------------------------------------------------------|----------------------------------------------------------------------------------------------------|----------------------------------------------------------------------------------------------------|
| Sign In Provider Netv                                                            | vork Providing Care                                                                                                    | Getting Paid                                                                                                    | Forms                                                                                                    | Education                                                                                                    | News & Publications                                                                                                    |
| Forms<br>▼ EAP Forms<br>▶ Admin Forms<br>▶ Clinical Forms<br>▶ Paper Claim Forms | Magellan EAP Fo<br>Instructions<br>Use these forms whe<br>Retain completed cliri<br>Fill out forms comple<br>See the EAP provider<br>services to EAP client<br>Important Note: EAP<br>In most cases, Magellan of<br>view and print the packet<br>Initial Session Docur<br>Generic Standard State<br>Spanish Generic Stand<br>Federal Occupational H<br>Each client of adult age ro<br>indicating that they under<br>must sign the SOU, unles | orms<br>on providing Employ-<br>nical forms in the<br>stely and/or note with<br>the handbook suppley<br>ts.<br><b>Registration F</b><br>does not send EAR<br>to documents secure<br>mentation<br>ement of Underse<br>ard Statement of<br>tealth (FOH) State<br>eceiving services of<br>rstand the nature is<br>under applicable | EAP Forms<br>Admin Form<br>Clinical Forn<br>Paper Clain<br>Paper Clain<br>oyee Assistan<br>client's chart<br>why a section<br>ament for po<br>Packets<br>P Member Re<br>rely online. E<br>tanding (Pt<br>of Understan<br>of EAP servic<br>e state law a | ns<br>ms<br>n Forms<br>nce Program (EA<br>t.<br>n cannot be con<br>licies and proce<br>egistration Packa<br>Read more.<br>DF) (English)<br>nding (PDF)<br>Understanding<br>Statement of Unices. For minors<br>uminor can cons | AP) services.<br>npleted.<br>dures required for rendering<br>ets by mail. Providers can<br>g. (PDF)<br>nderstanding (SOU)<br>;, a parent or legal guardian<br>sent to treatment. A copy of |

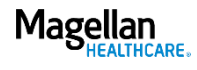

#### News & Publications: EAP-Specific Information MagellanProvider.com/EAP

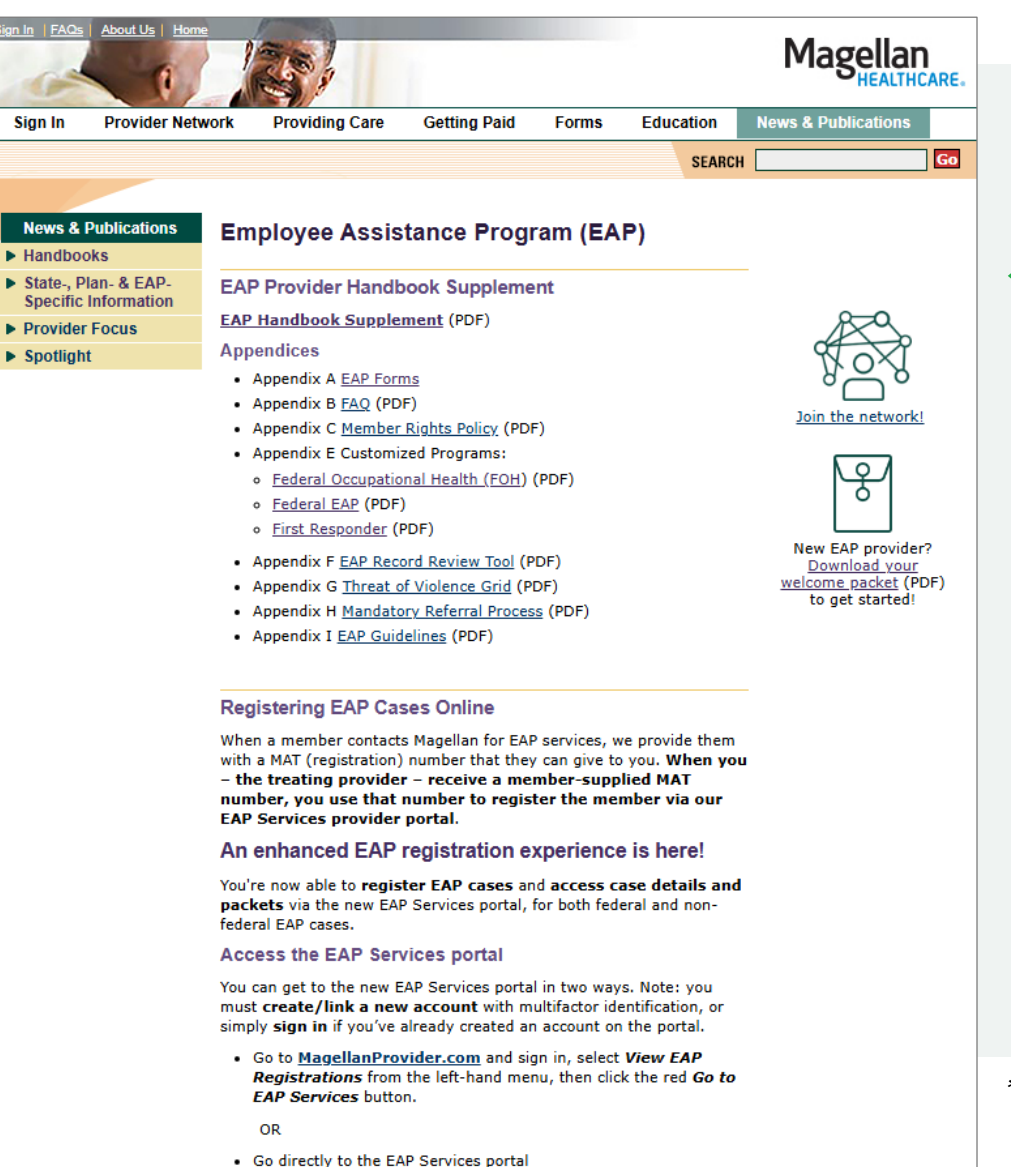

at provider.magellanhealthcare.com.

Access the EAP Provider Handbook Supplement and appendices from MagellanProvider.com/EAP

Find answers to your frequently asked questions about being an EAP provider and more resources in <u>our welcome</u> <u>packet</u>.\*

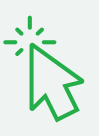

\*Press CTRL + click to open link in a new browser.

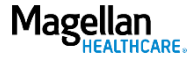

### EAP-Specific Information: EAP Provider Handbook Supplement

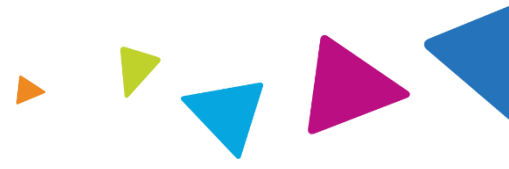

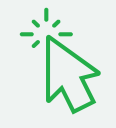

Review the EAP Provider Handbook Supplement and appendices.

You must be familiar with and follow the policies and procedures contained within all applicable supplements to Magellan's National Provider Handbook.

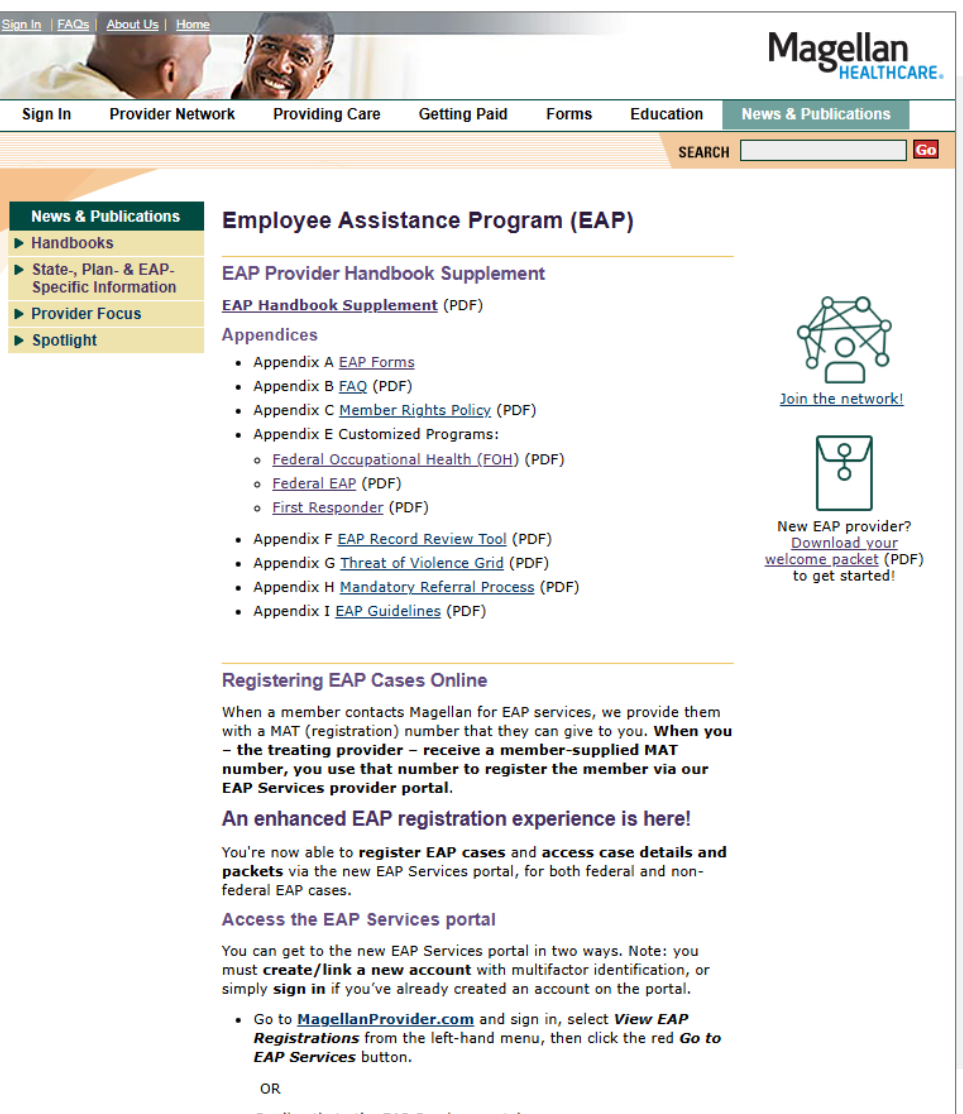

 Go directly to the EAP Services portal at provider.magellanhealthcare.com.

28

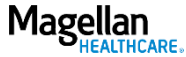

### EAP-Specific Information: Customized Programs

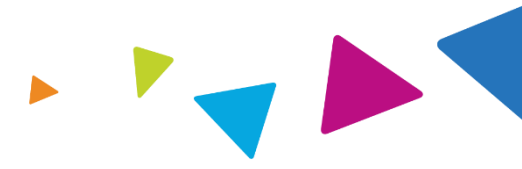

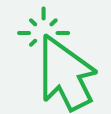

Find information about customized EAP programs in Appendix E.

Magellan currently manages customized EAP programs for Federal Occupational Health (FOH), non-FOH federal EAP members and first responders in California.

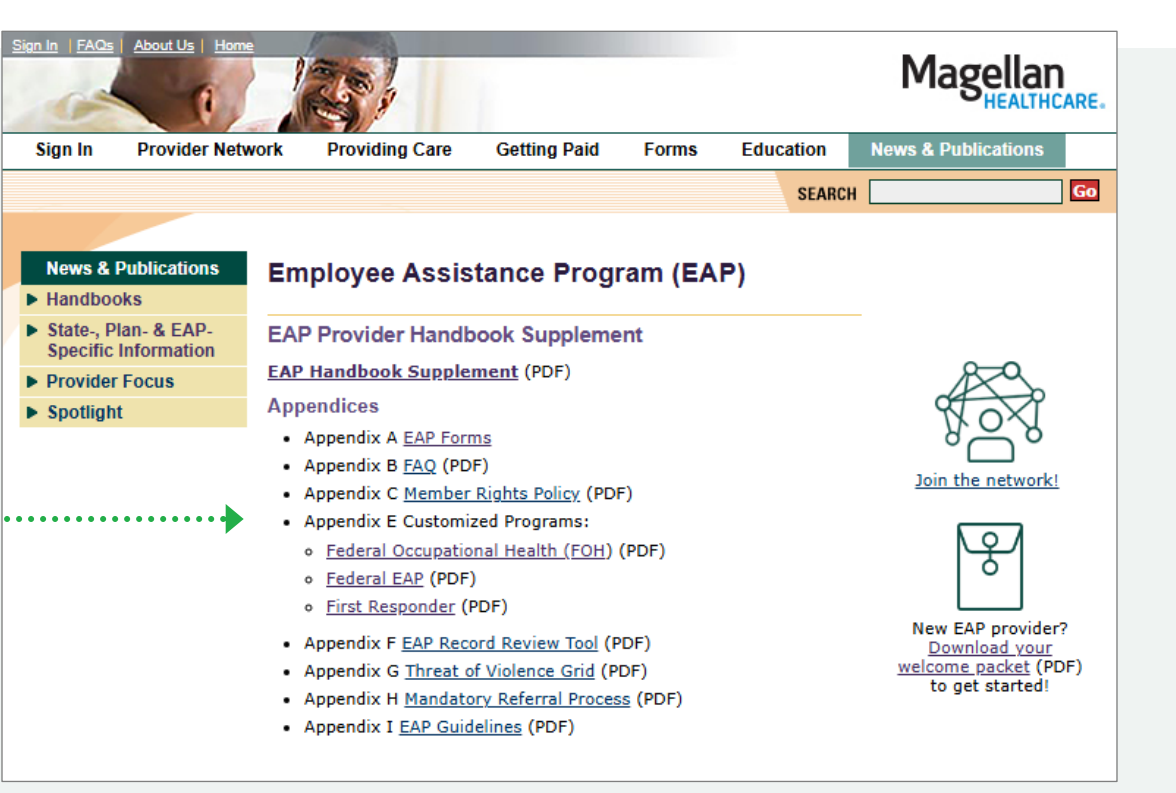

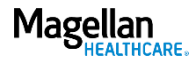

#### Legal statement

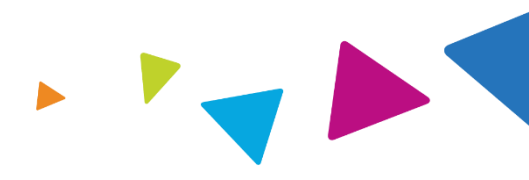

The information contained in this presentation is intended for educational purposes only and should not be considered legal advice. Recipients are encouraged to obtain legal guidance from their own legal advisors.

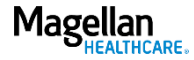